# atlantic

Gebruikershandleiding

# Shogun ZC 1.1 zoneregeling

SHOGUN ZC 1.1 160 compact S2 SHOGUN ZC 1.1 160 compact S3 SHOGUN ZC 1.1 160 compact S4 SHOGUN ZC 1.1 160 compact S5L SHOGUN ZC 1.1 200 S3 SHOGUN ZC 1.1 200 S4 SHOGUN ZC 1.1 200 S5 SHOGUN ZC 1.1 200 S6L

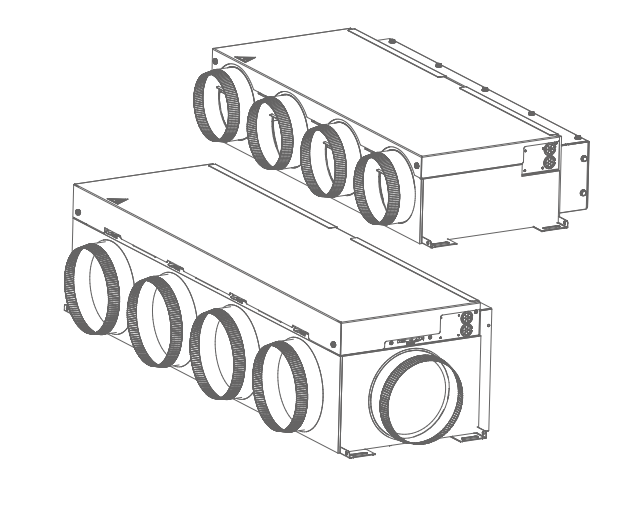

NL

Bestemd voor de particulier. Te bewaren door de gebruiker voor toekomstig gebruik.

### INHOUDSOPGAVE

#### INFORMATIE

| 1. | Waarschuwingen en voorzorgsmaatregelen | 3 |
|----|----------------------------------------|---|
| 2. | Milieubescherming                      | 4 |
| 3. | Presentatie van de Shogun-oplossing    |   |
| 4. | Zonebepaling                           | 6 |

#### **GEBRUIK**

| 5. Centrale bediening                                                  |    |
|------------------------------------------------------------------------|----|
| 5.1. Aan de slag                                                       | 7  |
| 5.2. Werkingsmodi                                                      | 7  |
| 5.3. Secundaire modi                                                   | 9  |
| 5.4. Afwezigheidsbeheer                                                | 10 |
| 5.5. Instellen van de zuinige, comfortabele en handmatige instelpunten | 11 |
| 5.6. Wekelijkse programmering                                          | 12 |
| 5.7. Informatie menu                                                   | 15 |
| 5.8. Datum en tijd                                                     | 16 |
| 5.9. Naam van de zones                                                 | 16 |
| 5.10. Temperatuurkalibratie                                            | 17 |
| 5.11. Vergrendeling van kamerbedieningen                               | 18 |
| 5.12. Taalkeuze                                                        | 18 |
| 6. Vereenvoudigde ruimtebediening                                      |    |
| 6.1. Aan de slag                                                       | 19 |
| 6.2. Wijzigen van de werking                                           | 19 |
| 6.3. Wijzigen van het instelpunt                                       | 20 |
| 7. Lijst van gebruikersinstellingen                                    |    |
| ONDERHOUD                                                              |    |
| 8. Reiniging en onderhoud                                              | 22 |

### **1. WAARSCHUWINGEN EN VOORZORGMAATREGELEN**

De installateur heeft de parameters van de installatie ingesteld, wijzig de parameters niet zonder zijn toestemming. Aarzel niet om bij twijfel contact met hem op te nemen.

### Algemeen

- Dit apparaat kan worden gebruikt door kinderen van ten minste 8 jaar oud en door personen met beperkte fysieke, zintuiglijke of geestelijke vermogens of met gebrek aan ervaring of kennis, indien zij onder adequaat toezicht staan of indien zij instructies hebben gekregen over het veilige gebruik van het apparaat en zich bewust zijn van de risico's ervan. Kinderen mogen niet met het apparaat spelen. Reiniging en onderhoud door de gebruiker mogen niet worden uitgevoerd door kinderen zonder toezicht.
- Het toestel is alleen bestemd voor gebruik op een hoogte van minder dan 2000 meter.
- Probeer dit toestel niet zelf te repareren.
- Er zijn geen onderdelen in het toestel die door de gebruiker kunnen worden onderhouden.
- Gebruik voor technische ingrepen altijd bevoegd technisch personeel.
- Raadpleeg bij verplaatsing bevoegd technisch personeel voor de verwijdering en verplaatsing van het systeem.
- Schakel altijd de stroomonderbreker uit als u het apparaat reinigt of het luchtfilter vervangt.
- De ruimte waarin het apparaat wordt gebruikt, moet goed worden geventileerd (volgens de geldende voorschriften) om zuurstofgebrek bij een eventueel koelgaslek te voorkomen.
- In geval van storingen (brandlucht, enz.) het systeem onmiddellijk stopzetten, de stroomonderbreker uitschakelen en contact opnemen met bevoegd technisch personeel.
- Schakel de stroom niet in en uit door herhaaldelijk de stroomonderbreker uit te schakelen.
- Blokkeer of bedek het luchtinlaatrooster en de luchtuitlaat niet.
- Richt de luchtstroom niet op schoorstenen of kachels.
- Drink het condenswater niet en gebruik het niet voor dieren of planten.
- Hang geen voorwerpen aan het apparaat en plaats er geen voorwerpen, vazen of bakken met water op.
- Stel het toestel niet bloot aan direct contact met water en raak het niet aan met natte handen.
- Raak de knoppen niet aan met scherpe voorwerpen.

### Algemeen

- Haal de stekker uit het stopcontact als het apparaat lange tijd niet wordt gebruikt.
- Om de buitenunit na een lange periode van stilstand weer op te starten, moet u de stroom (unit uit) ten minste 12 uur voor de herstart inschakelen.

### Batterijen

- Laat batterijen niet binnen het bereik van kinderen.
- Als de afstandsbediening lange tijd niet wordt gebruikt, verwijdert u de batterijen om mogelijke lekkage te voorkomen die het apparaat zou kunnen beschadigen.
- Als er vloeistof uit de batterijen in uw huid, ogen of mond terechtkomt, spoel dan onmiddellijk met veel water en raadpleeg uw arts.
- Gebruikte batterijen moeten onmiddellijk worden verwijderd en op passende wijze worden gerecycleerd.
- Probeer de batterijen niet op te laden.
- Gebruik geen nieuwe en gebruikte batterijen of verschillende soorten batterijen door elkaar.

### 2. BESCHERMING VAN HET MILIEU

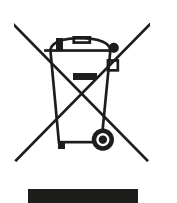

Dit symbool op het product of op de verpakking geeft aan dat dit product niet als huishoudelijk afval mag worden behandeld. Daarom moet het worden ingeleverd bij een afvalinzamelingscentrum dat belast is met de recycling van elektrische en elektronische apparatuur. Gescheiden inzameling en recycling van uw afval op het moment van verwijdering draagt bij tot het behoud van natuurlijke hulpbronnen en garandeert een milieu- en gezondheidsvriendelijke recycling. Voor meer informatie over waar u uw afval kunt ophalen, kunt u contact opnemen met een erkend servicecentrum of uw dealer.

Probeer het systeem niet zelf te demonteren: de demontage van het systeem en de behandeling van het koelmiddel, de olie en andere onderdelen moeten worden uitgevoerd door een gekwalificeerde installateur, overeenkomstig de plaatselijke en nationale voorschriften. Gebruikte apparaten en batterijen moeten worden afgevoerd naar gespecialiseerde faciliteiten voor terugwinning, hergebruik of recycling.

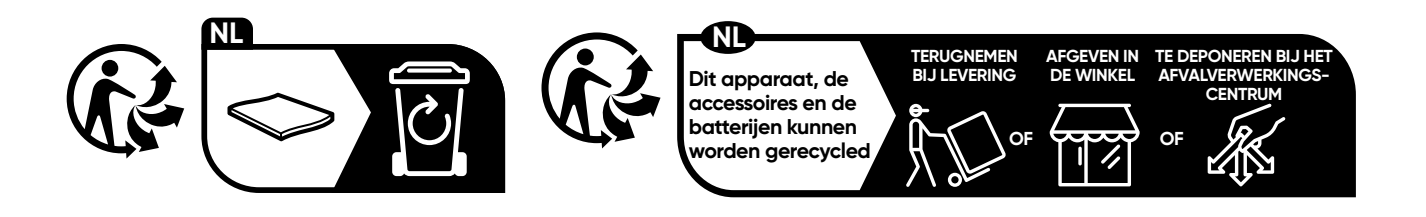

### **3. PRESENTATIE VAN DE SHOGUN OPLOSSING**

De Shogun 1.1 is een systeem voor het koelen\* of verwarmen van alle kamers in een privéwoning of bedrijfspand waar comfort en esthetiek vereist zijn.

Dit product is geschikt voor verschillende modellen duct. De kanaalunits worden weggewerkt in valse plafonds of op zolders; alleen de roosters of de luchttoevoeropeningen zijn zichtbaar. Dit systeem bevordert een efficiënte verdeling van koelte\* en/of warmte in de verschillende vertrekken van het huis. Met de ruimtebediening kan de gewenste kamertemperatuur gemakkelijk en nauwkeurig worden ingesteld. Elke ruimtebediening heeft een geïntegreerde temperatuursensor om de kamertemperatuur in elke kamer te meten. Dit systeem biedt u:

- Een harmonieuze en nauwkeurige verdeling van koelte\* of warmte in alle kamers van uw huis of kantoor.
- Een onzichtbaar en stil systeem.
- Hoge luchtkwaliteit dankzij de filters aan de retourzijde van het kanaal.
- Besparingen op uw verwarmingsrekening dankzij de nauwkeurigheid van de centrale bediening, de vereenvoudigde ruimtebedieningen en de buitentemperatuursensor.
- Optimale bedieningsfinesse in overeenstemming met de Inverter-technologie.

#### \* Alleen op omkeerbare modellen.

#### Voorbeeld van een installatie met een Shogun 4-zone oplossing.

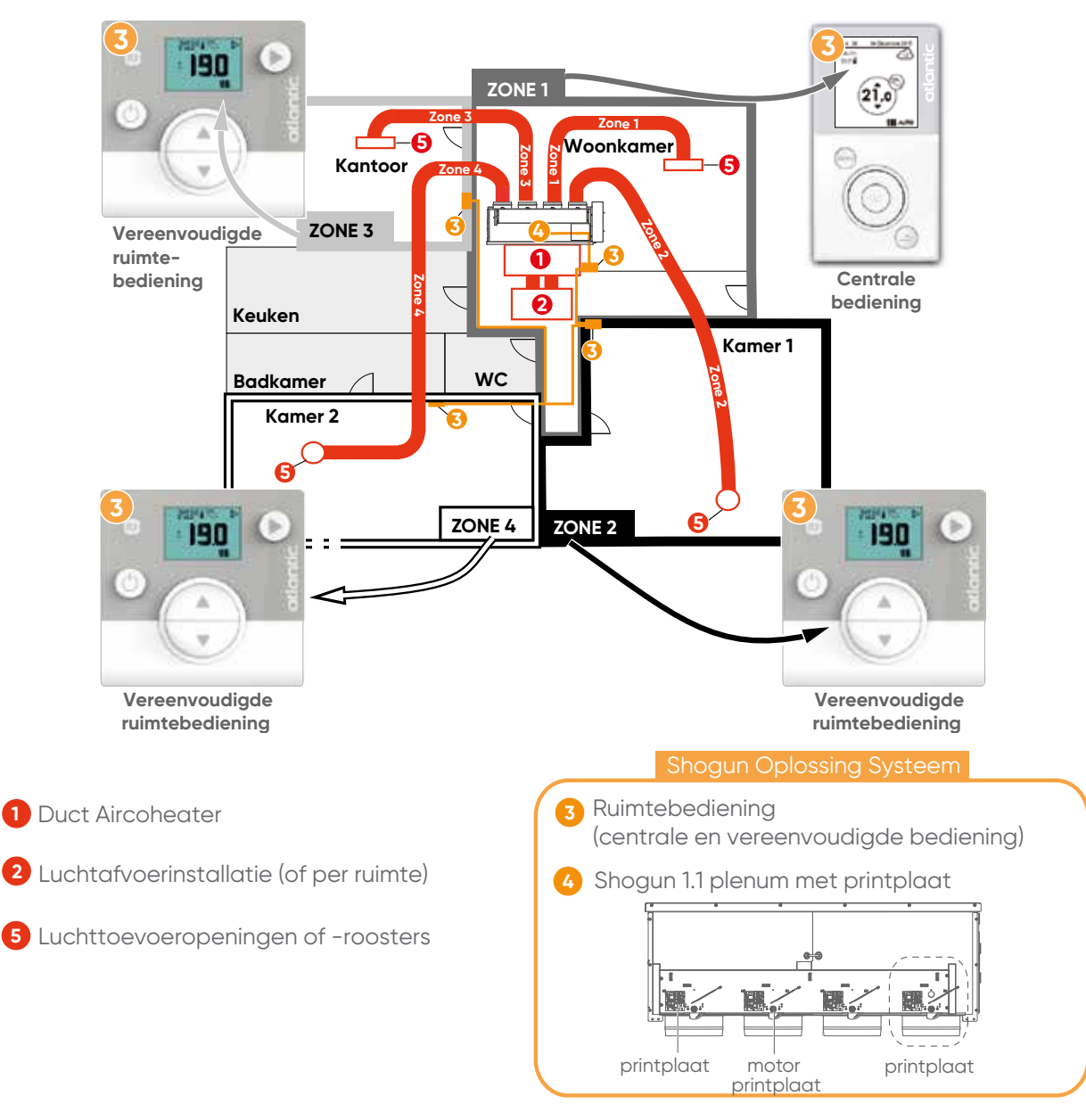

### **4. ZONEBEPALING**

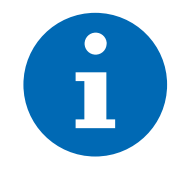

Uw installateur moet aan elke zone of kamer (en dus aan elke bediening) een zonenummer (adres) toekennen.

Wij raden u aan de onderstaande locatietabel in te vullen, zodat u niet vastlegt welke kamer bij welke zone hoort en hun wekelijkse programmering.

De zone-adressering wordt door uw installateur op elke bediening ingesteld. Neem contact op met uw installateur als u de zone-adressering wilt wijzigen, bijv. als u wilt dat de Centrale bediening zich in een andere kamer bevindt.

| Zonenummer | Wekelijkse programmering | Overeenkomstig stuk |
|------------|--------------------------|---------------------|
| Zone 1     |                          |                     |
| Zone 2     |                          |                     |
| Zone 3     |                          |                     |
| Zone 4     |                          |                     |
| Zone 5     |                          |                     |
| Zone 6     |                          |                     |
| Zone 7     |                          |                     |
| Zone 8     |                          |                     |

### **5. CENTRALE BEDIENING**

#### 5.1. Aan de slag

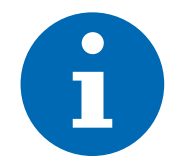

De centrale bediening is die van zone 1. De andere bedieningen in zone 2, 3, enz. zijn vereenvoudigde ruimtebedieningen.

Met de centrale bediening kunt u de belangrijkste werkingsmodus kiezen: Verwarmen,  $\parallel \parallel \mid$ Koelen  $\updownarrow$ , Ontvochtigen  $\land$  en Automatisch AUTO (in alle kamers).

Ook kan voor alle kamers naar de vakantiestand []] en naar de uitstand () worden geschakeld.

De bedieningen communiceren via een radioverbinding. Wacht bij het uitwisselen van informatie tussen de bedieningen enkele seconden totdat de gegevens in aanmerking zijn genomen.

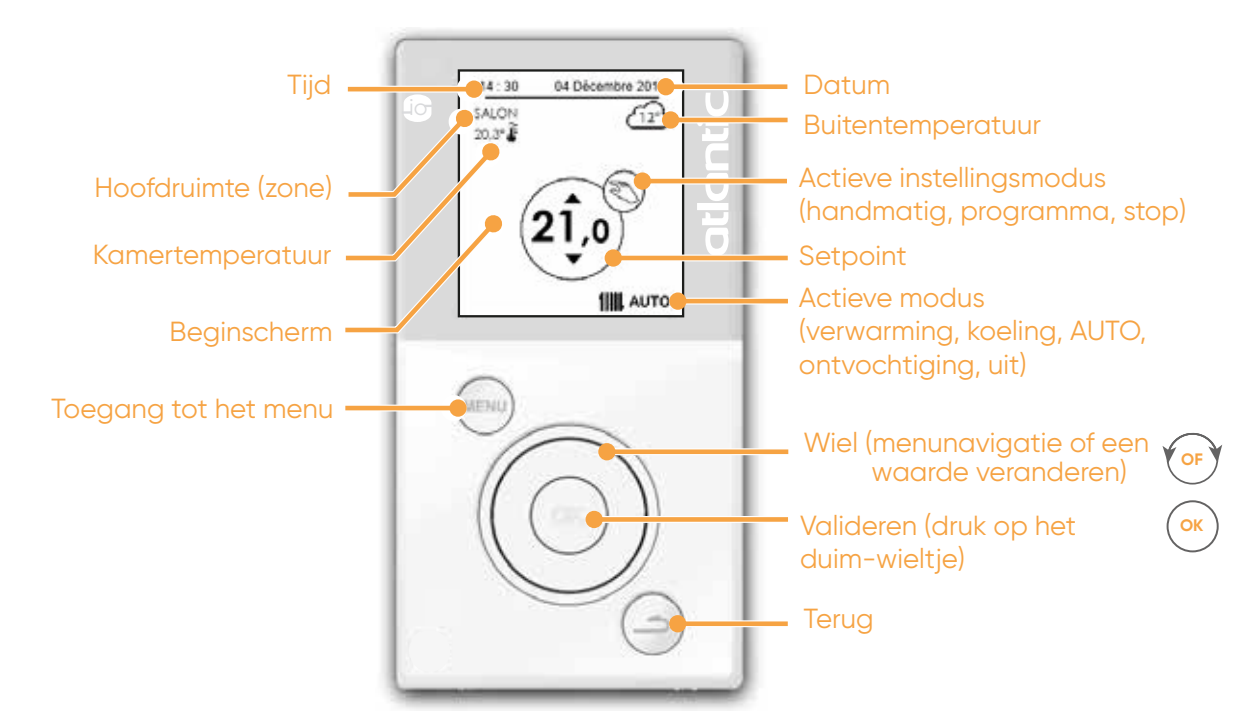

#### 5.2. Werkingsmodi

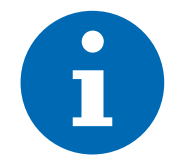

De bedrijfsmodus (verwarmen, 1), koelen ‡, ontvochtigen ), automatisch AUTO of uit ) kan alleen via de centrale bediening (zone 1) worden geselecteerd. De keuze van deze modi heeft betrekking op alle ruimtebedieningen (alle zones).

U kunt geen twee hoofdstanden kiezen. Dit betekent dat uw systeem niet tegelijkertijd in de verwarmings- en koelmodus kan werken.

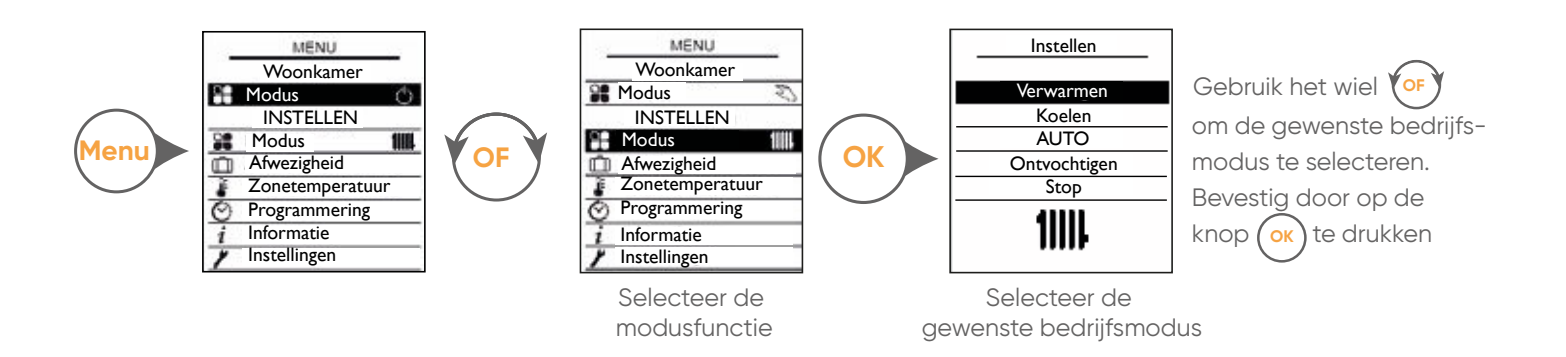

#### **AUTO Mode**

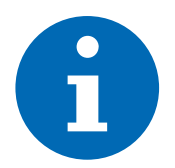

De AUTO-stand bestaat uit het automatisch overschakelen naar de verwarmingsstand IIIII, Koelen 🏂, of Uit 🙂, afhankelijk van de buitenluchttemperatuur en de omgevingstemperaturen.

#### Fabrieksinstelling :

- Standaard kiest het systeem verwarming boven koeling. De verwarming wordt geactiveerd als de ingestelde temperatuur (comfort of handmatige programmering) hoger is dan de ruimtetemperatuur in een van de zones.
- Anderzijds wordt koeling geactiveerd als de ingestelde temperatuur (comfort of handmatige programmering) in een van de zones lager is dan de kamertemperatuur en geen andere zone verwarming nodig heeft.
- Als de kamertemperatuur tussen het verwarmings- en koelinstelpunt ligt, stopt het systeem. Het systeem beschouwt de Handmatige of Geprogrammeerde Comfort instelpunten, afhankelijk van de geselecteerde modus voor de verschillende zones.

| Parameters                                                          | Uitleg                                                                                                |  |
|---------------------------------------------------------------------|----------------------------------------------------------------------------------------------------|--|
| Instelpunt comfortverwarming voor alle<br>zones (zie sectie 5.5)    | Wordt gebruikt om het instelpunt van verwarmen aan te passen<br>(handmatige- en comfortprogrammering) |  |
| Handmatig verwarmingsinstelpunt voor<br>alle zones (zie sectie 5.5) |                                                                                                    |  |
| Instelpunt voor comfortkoeling voor alle<br>zones (zie sectie 5.5)  | Wordt gebruikt om het instelpunt van koelen aan te passer                                             |  |
| Handmatig koelinstelpunt voor alle zones<br>(zie paragraaf 5.5)     | (handmatige- en comfortprogrammering)                                                                 |  |

#### Voorbeeld van werking in AUTO-modus (fabrieksinstelling)

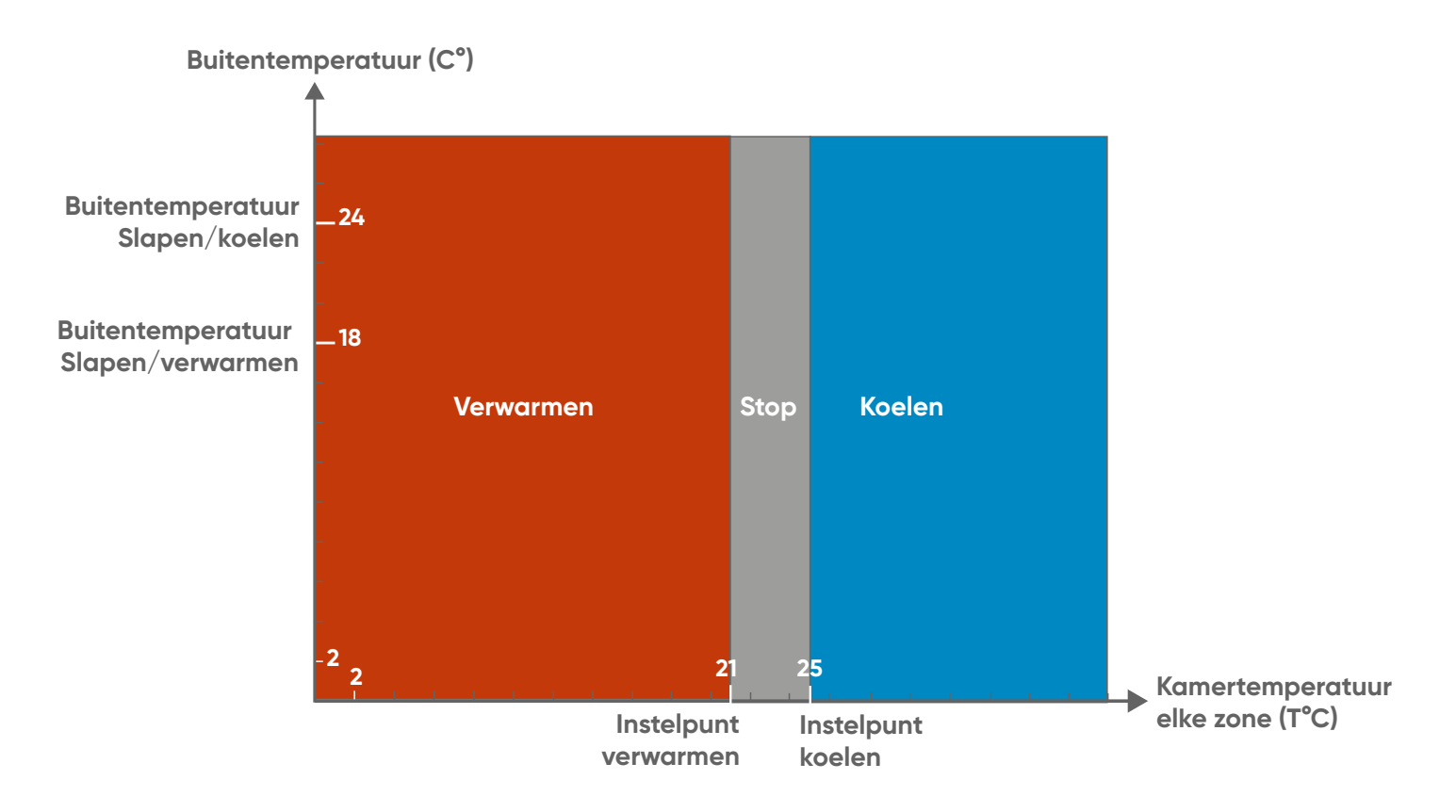

#### Ontvochtiging

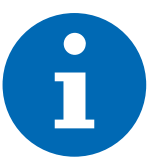

Gebruik de ontvochtigingsmodus  $\Diamond$  om uw kamer geleidelijk af te koelen en tegelijkertijd te ontvochtigen. Stel het temperatuurinstelpunt vooraf in op een waarde onder de ruimtetemperatuur.

#### 5.3. Secundaire modi

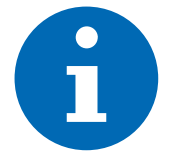

Elke hoofdstand heeft specifieke secundaire standen voor elke zone. Deze modi zijn beschikbaar op alle bedieningen.

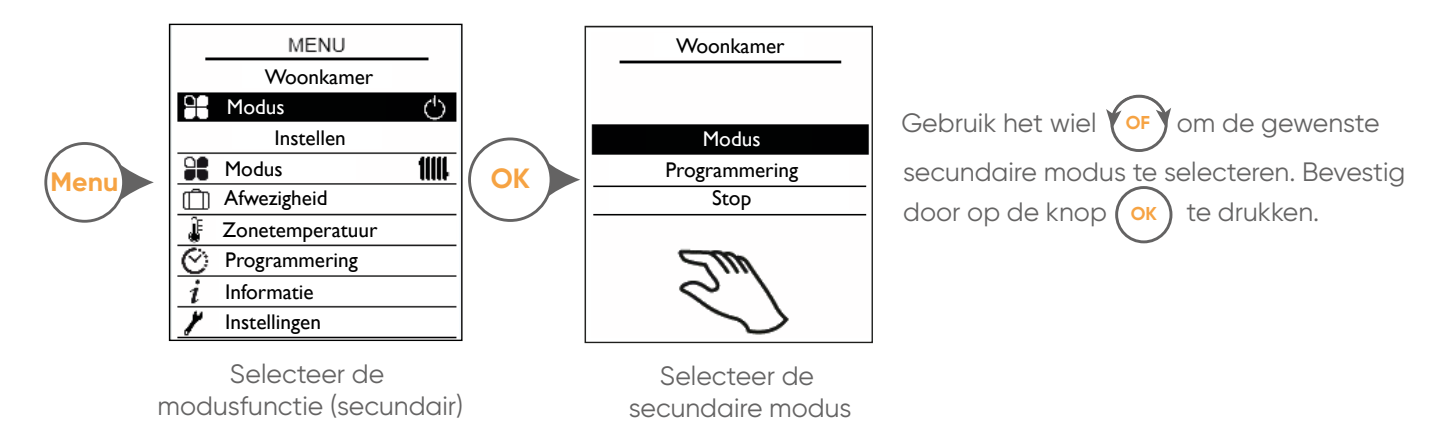

| Secundaire modi          | Beschrijving van de modus                                                                                                    |
|--------------------------|----------------------------------------------------------------------------------------------------|
| Handmatig                | Handmatige insteltemperatuur.                                                                                                    |
| Wekelijkse programmering | Schakelen tussen het instelpunt comforttemperatuur en het instelpunt<br>besparingstemperatuur (Eco.) volgens de weekprogrammering. De<br>weekprogrammering is de standaardmodus voor alle zones wanneer de<br>hoofdmodus wordt gewijzigd (Verwarmen , Koelen ‡, Ontvochtiging ), uit<br>U).*<br>* De ruimtebediening geeft een stop aan totdat de verandering in<br>aanmerking is genomen. |
| Stop                     | Afwezigheid temperatuur instelpunt.                                                                                                    |

- De instellingen voor de comfort- en besparingstemperatuur zijn alleen actief wanneer het weekprogramma in gebruik is (klokweergave ). ⊙).
- De handmatige instelpunten (verwarming en koeling) zijn alleen actief wanneer de verwarmingsmodus ↓↓↓
  of koelmodus ↓↓↓
  worden weergegeven zonder de klok ②.

#### 5.4. Afwezigheidsbeheer

#### Een afwezigheid programmeren

De afwezigheidsmodus is van kracht vanaf 23:59 uur op de gedefinieerde vertrekdag tot 00:01 uur op de gedefinieerde aankomstdag.

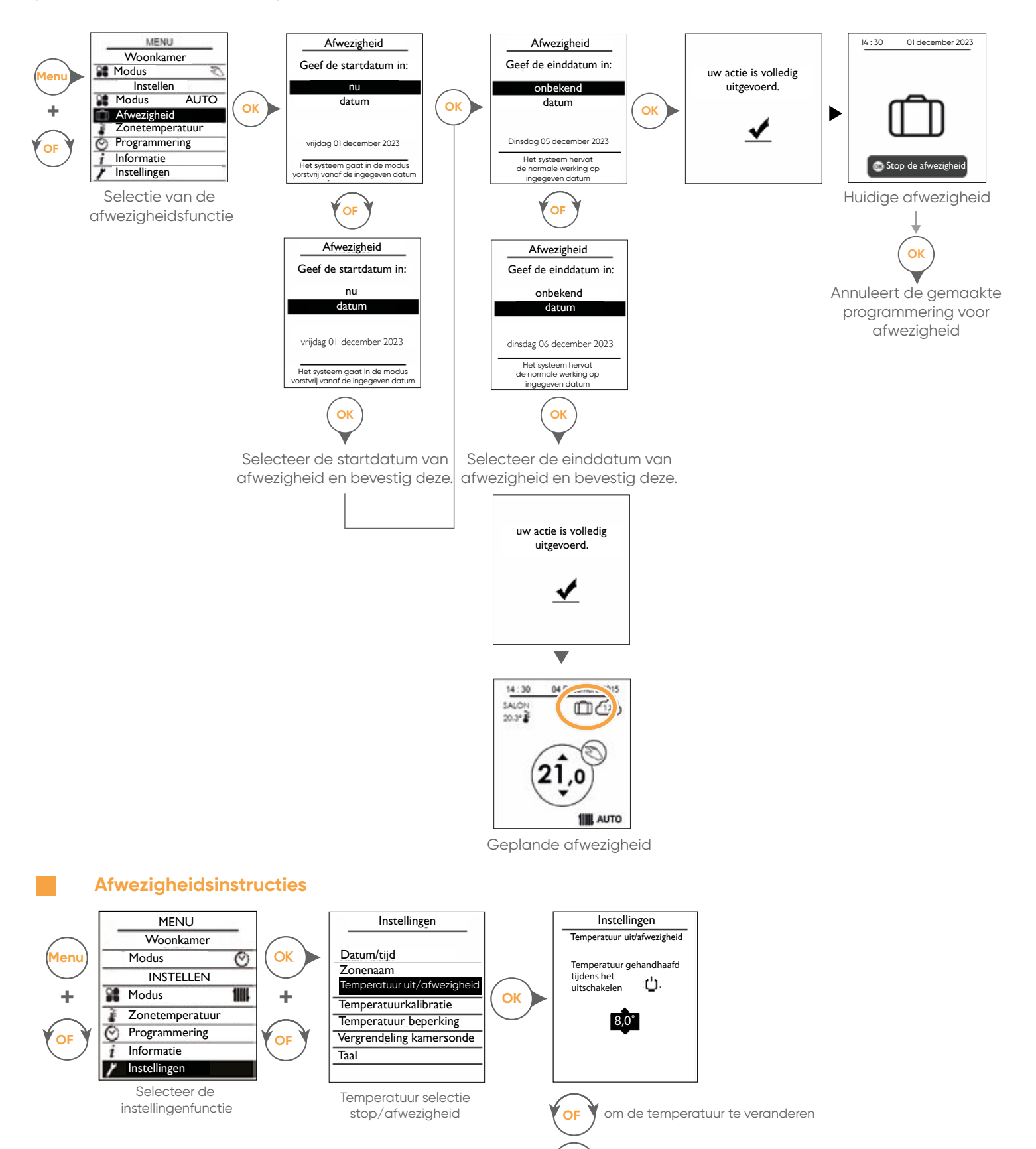

ОК

om te bevestigen

#### Een geplande afwezigheid verwijderen of wijzigen

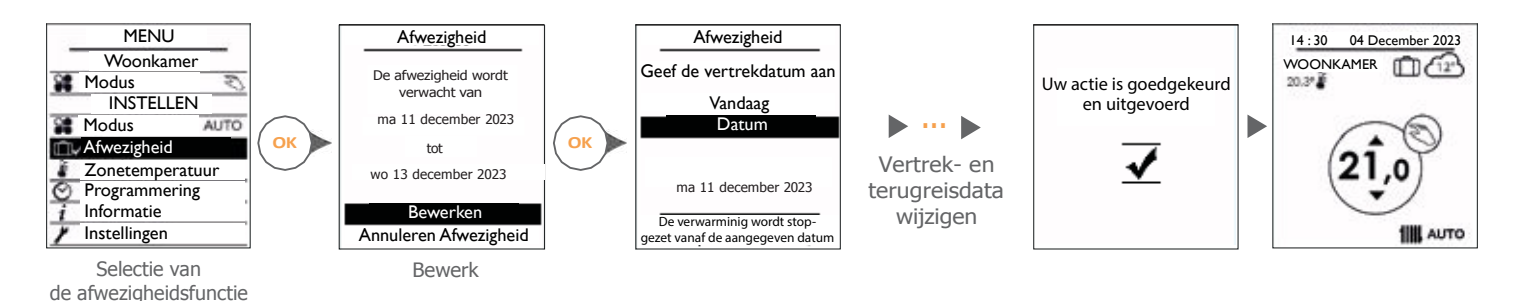

Een actuele afwezigheid verwijderen

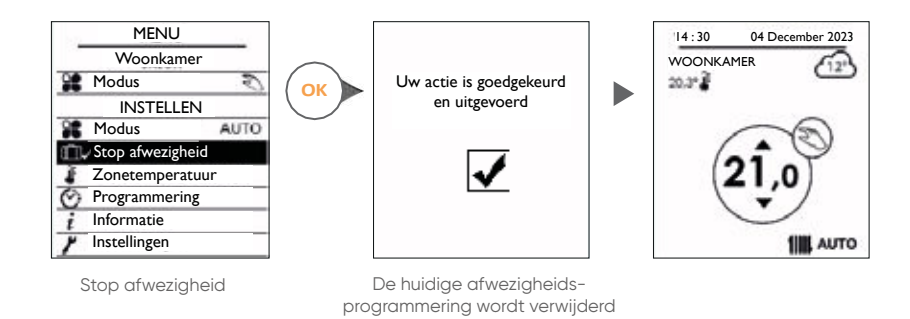

### 5.5. Instellen van de zuinige, comfortabele en handmatige instelpunten

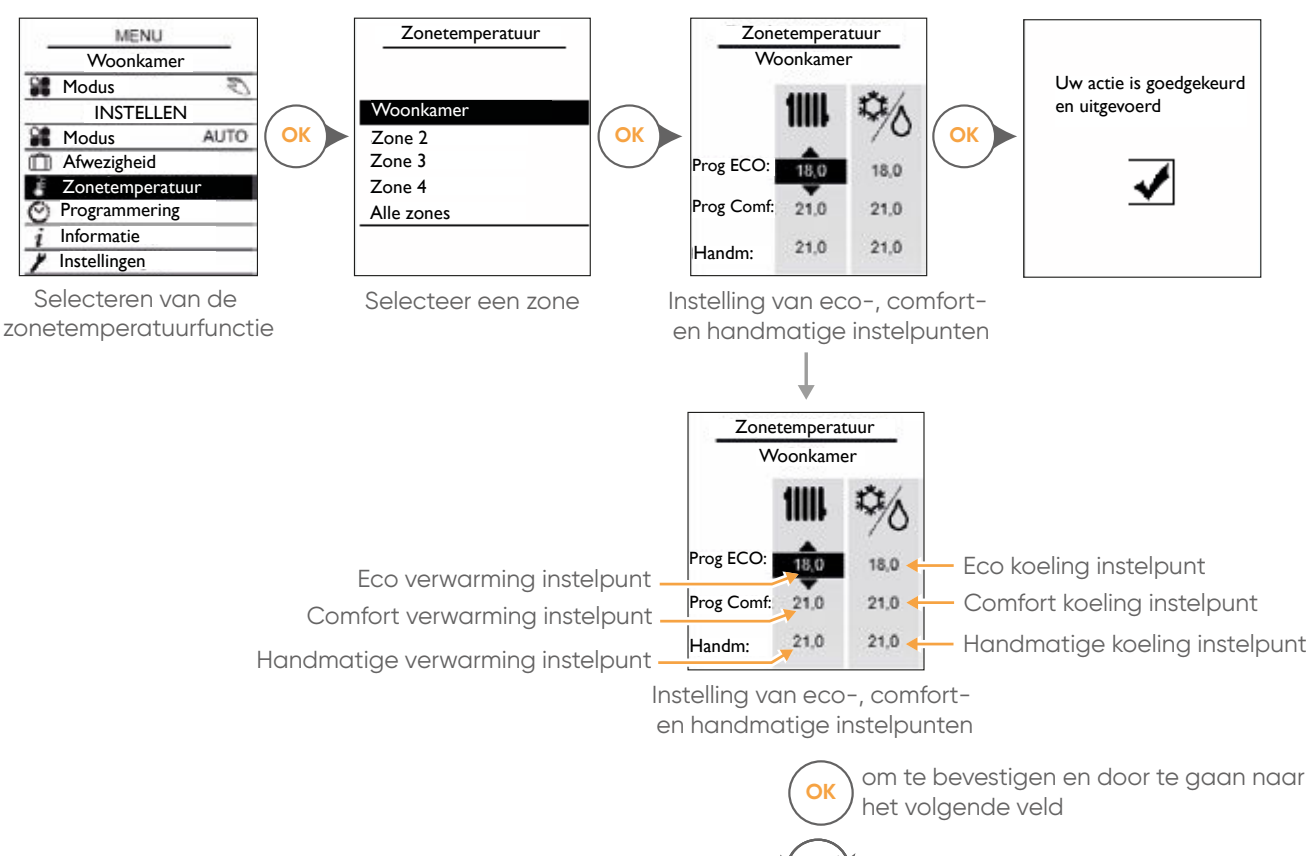

om de temperatuur te veranderen

OF

#### 5.6. Wekelijkse programmering

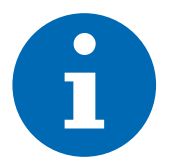

Met de weekprogrammering kunt u de insteltemperaturen (in Eco. of Comfort modus) verlagen of verhogen tijdens perioden van aan- of afwezigheid.

Uw installateur moet samen met u de programmering bepalen die bij u past, van toepassing in de verwarmings- of koelmodus in elke kamer/zone.

4 weekschema's zijn vooraf ingesteld in het systeem voor eenvoudige inbedrijfstelling. Deze programma's kunnen worden aangepast aan uw behoeften. Elke kamer kan zijn eigen weekprogramma hebben (maximaal 4 programma's).

Als verschillende zones dezelfde programmering hebben, betekent een wijziging van de programmering in één zone een wijziging in alle zones met dezelfde programmering.

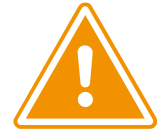

Wanneer de buitentemperatuur dicht bij nul ligt en de luchtvochtigheid hoog is, kan de wekelijkse programmering het bevriezingseffect op de buitenunit vergroten en het aantal ontdooicycli verhogen. Als gevolg daarvan kan de verwarmingsmodus verslechteren.

#### Voorbeeld: Weekprogrammering 1

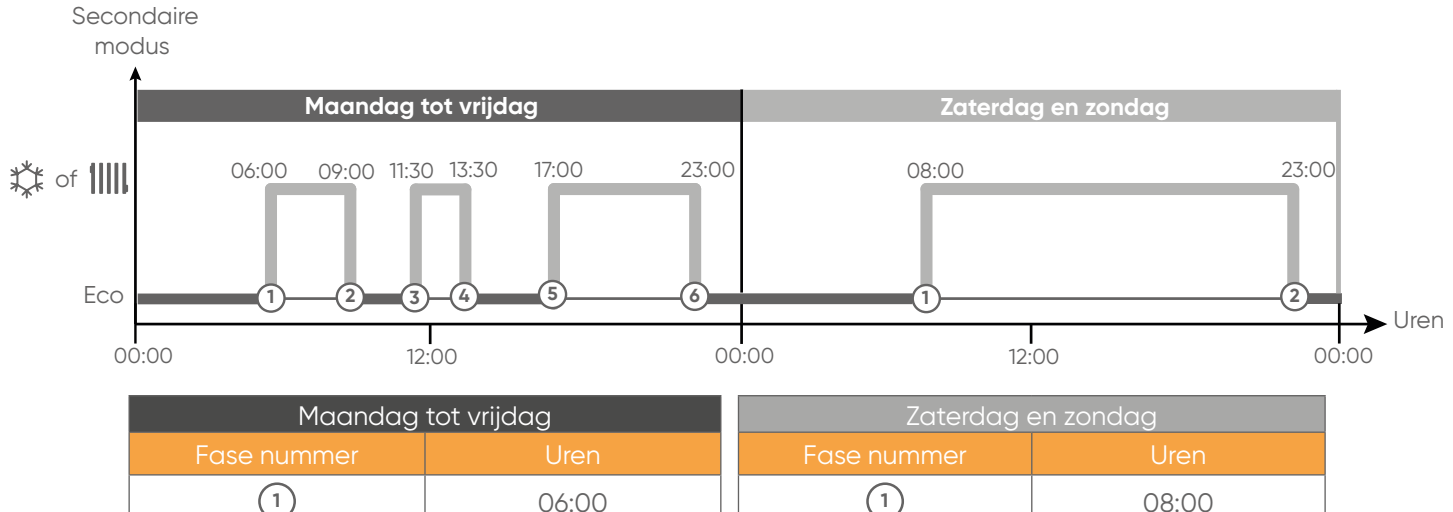

| Fase nummer | Uren  | Fase nummer | Uren  |
|-------------|-------|-------------|-------|
| 1           | 06:00 | 1           | 08:00 |
| 2           | 09:00 | 2           | 23:00 |
| 3           | 11:30 |             |       |
| 4           | 13:30 |             |       |
| 5           | 17:00 |             |       |
| 6           | 23:00 |             |       |

#### Voorbeeld: wekelijkse programmering 2

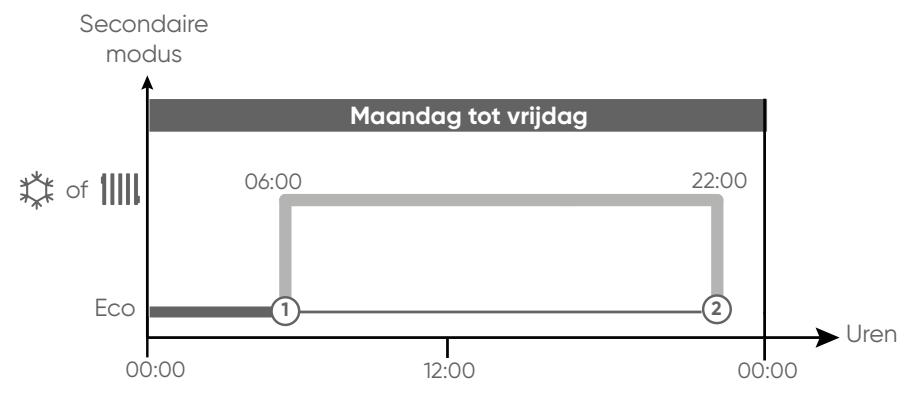

| Maandag tot vrijdag |       |  |  |
|---------------------|-------|--|--|
| Fase nummers        | Uren  |  |  |
| 1                   | 06:00 |  |  |
| 2                   | 22:00 |  |  |

#### Voorbeeld: wekelijkse programmering 3

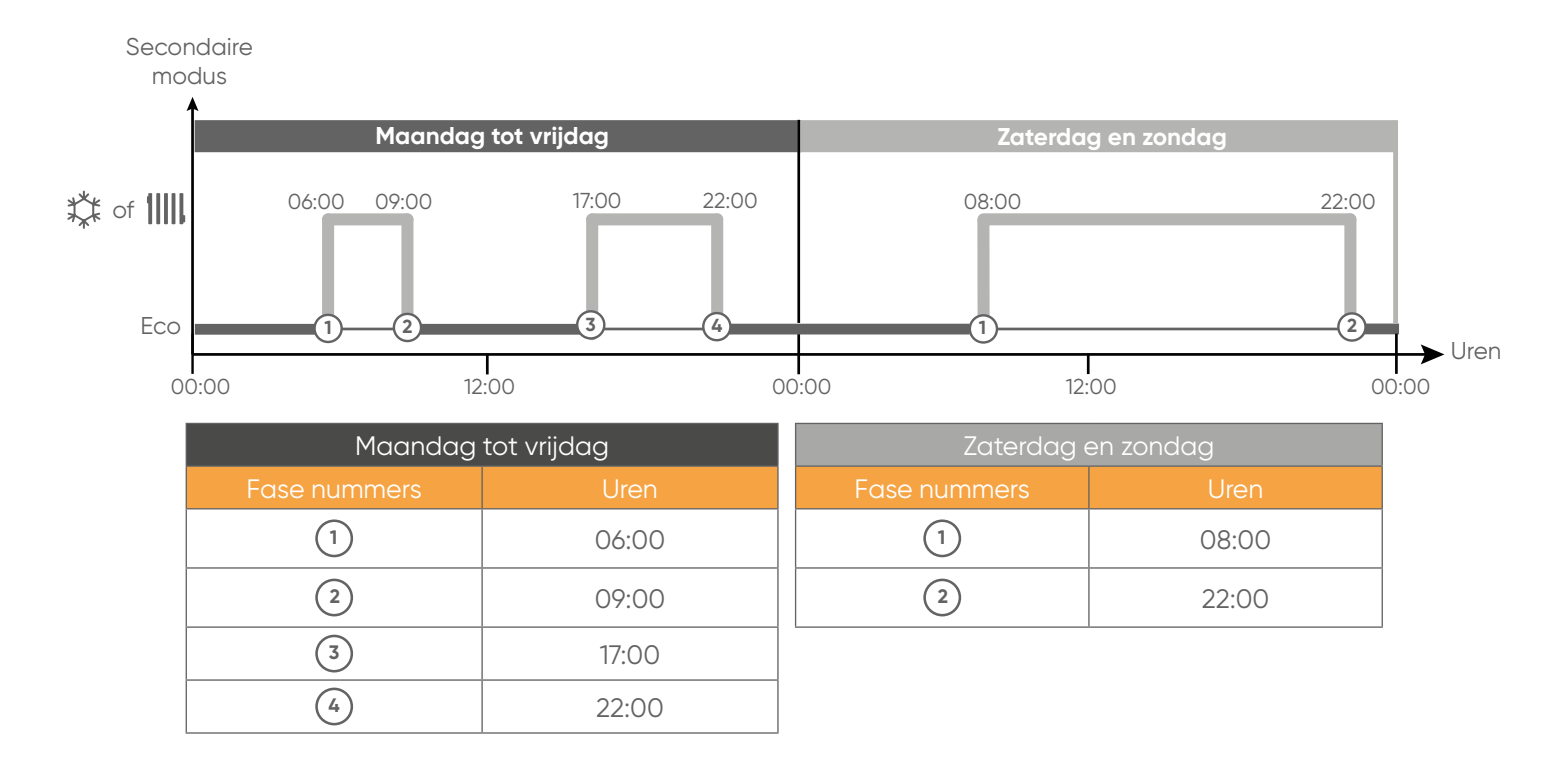

#### Voorbeeld: wekelijkse programmering 4

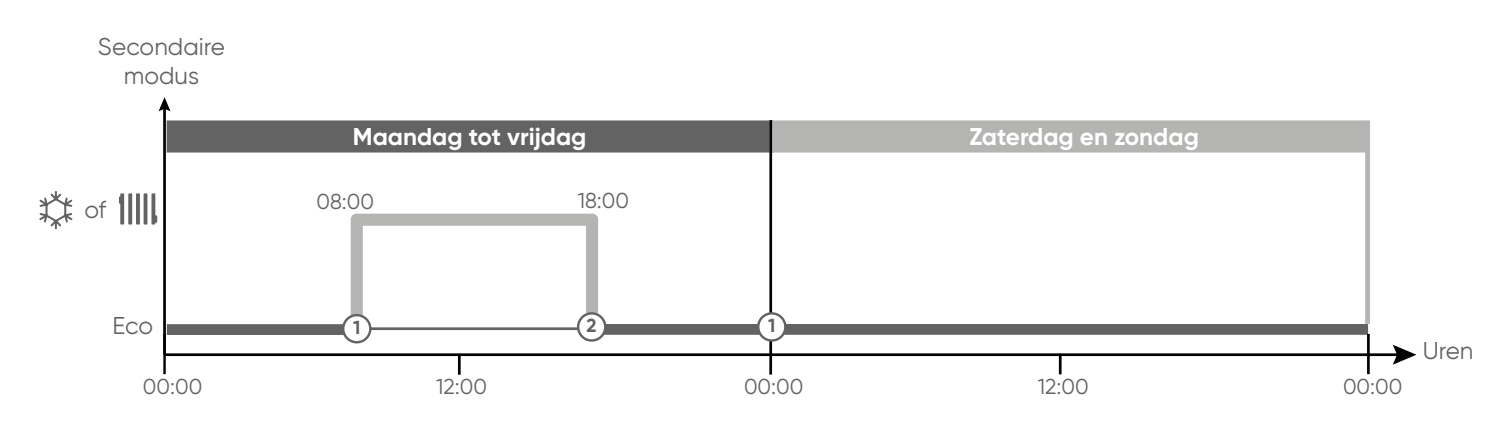

| Maandag tot vrijdag |       | Zaterdag en zondag |       |
|---------------------|-------|--------------------|-------|
| Fase nummers        | Uren  | Fase nummers       | Uren  |
| 1                   | 08:00 | 1                  | 00:00 |
| 2                   | 18:00 |                    |       |

#### Een weekschema bewerken

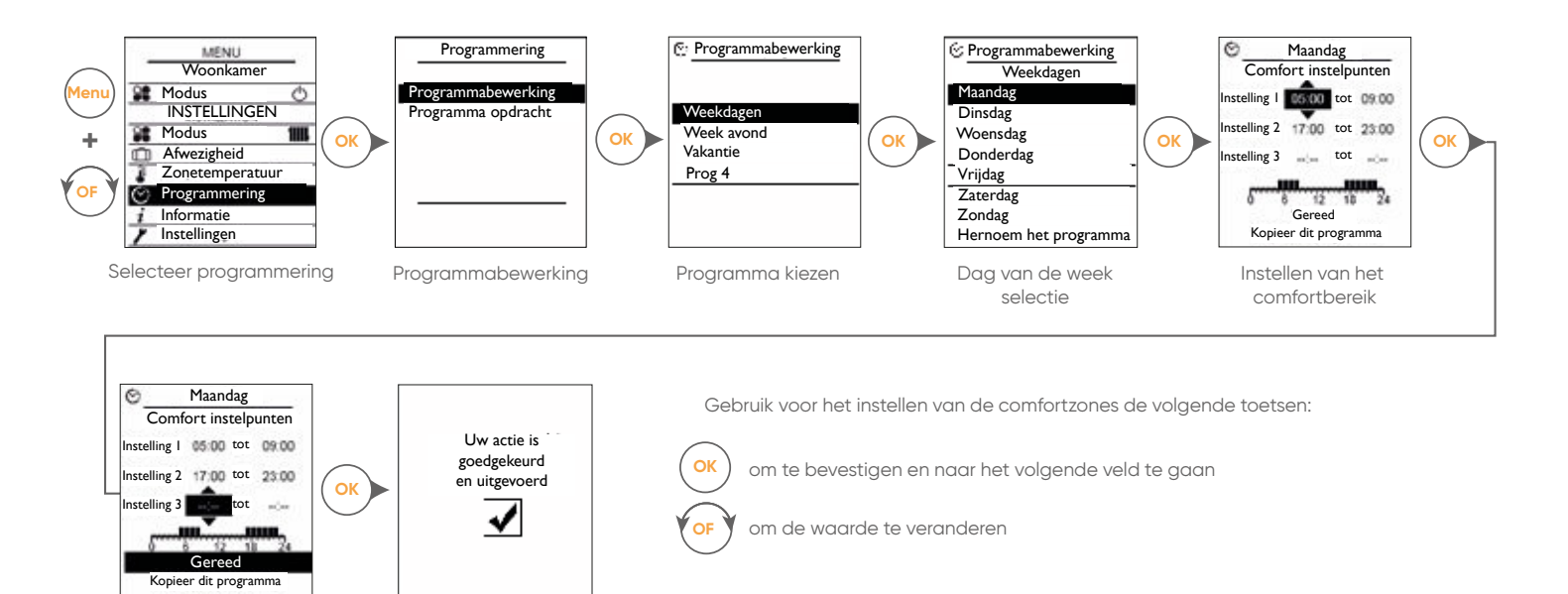

#### Een comfortzone verwijderen

Voorbeeld: verwijderen van instelling 2

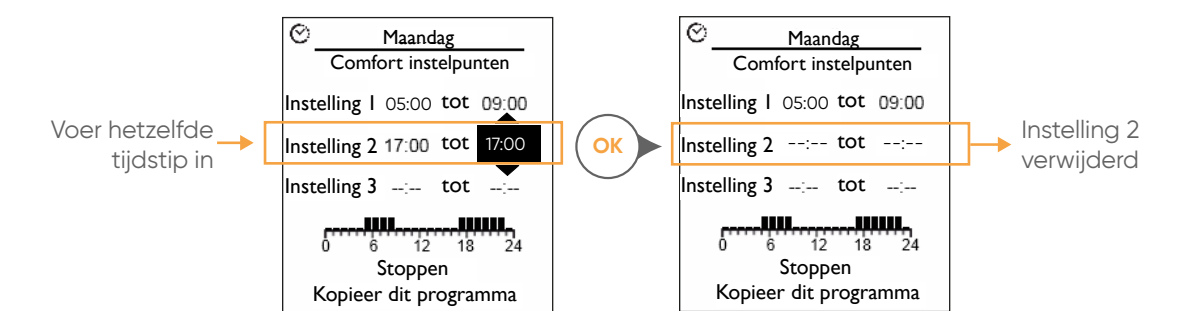

#### Kopie van een weekschema

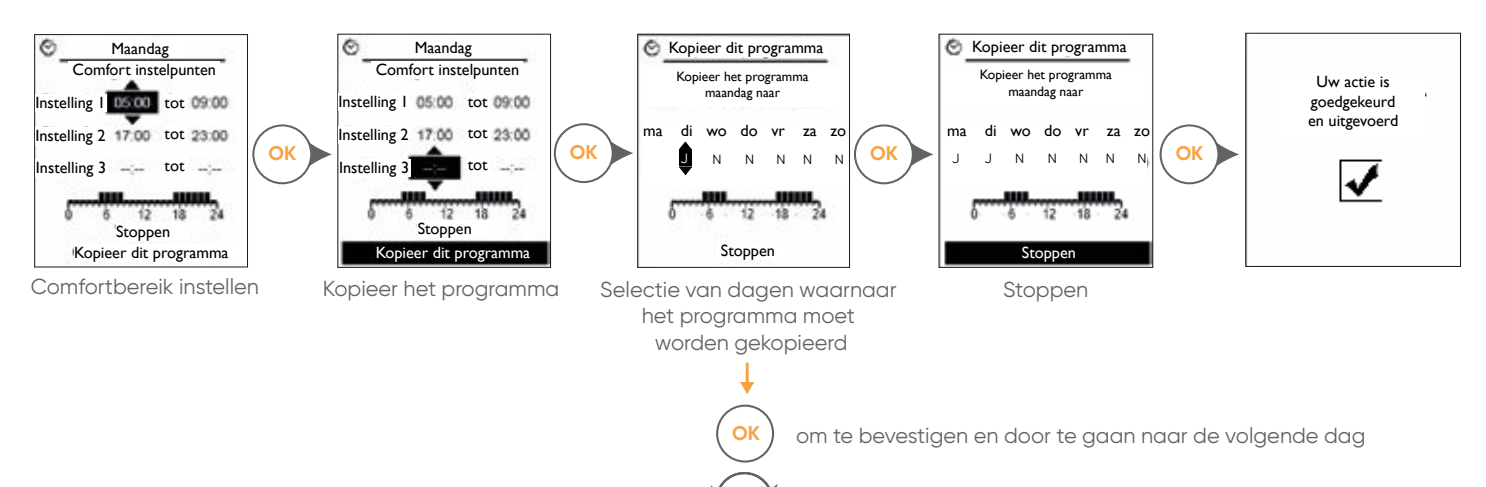

OF

om de dag te selecteren (N=Nee of J=Ja)

#### Nieuwe naam voor een wekelijks programma

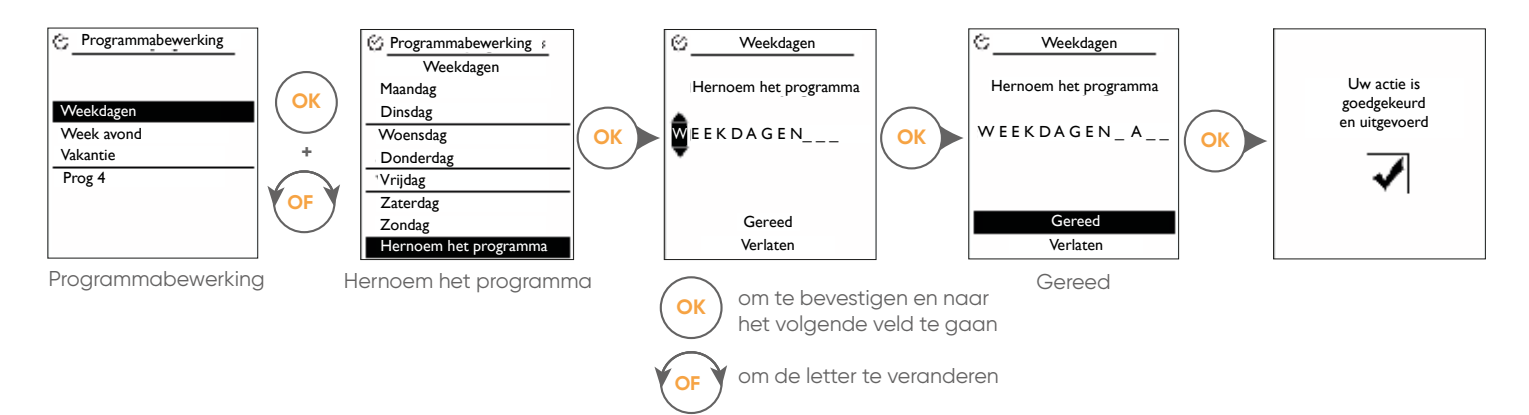

#### Een programma toewijzen aan één of alle zones

Met deze functie kunt u ook alle programma's bekijken die reeds aan de zones zijn toegewezen.

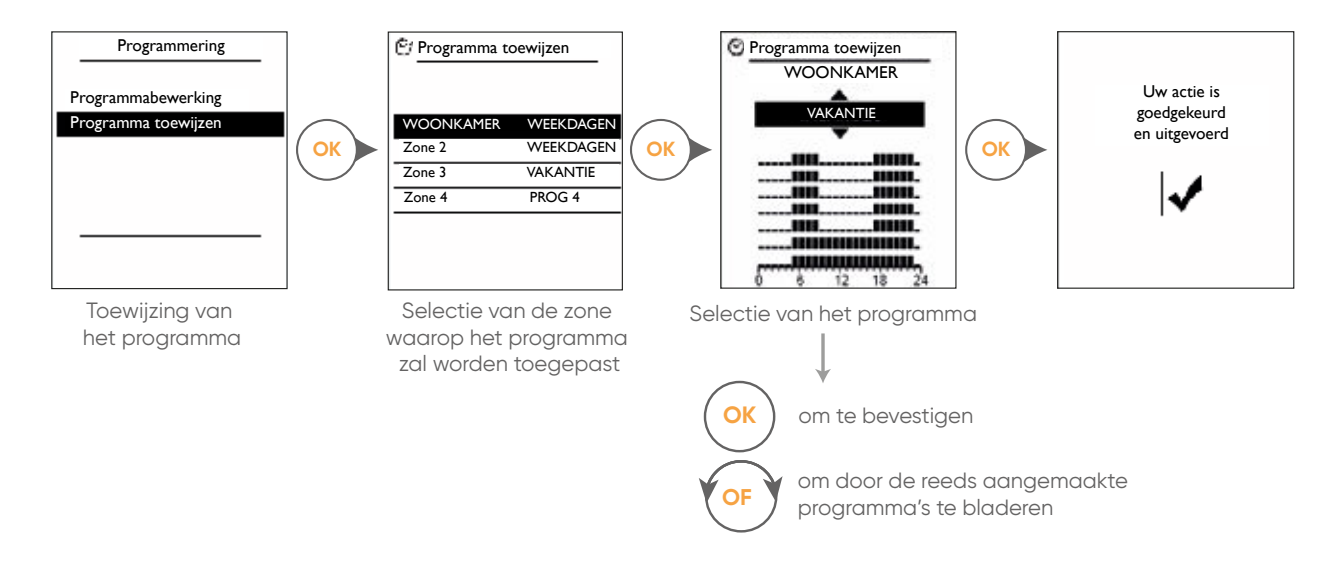

#### 5.7. Informatie menu

Dit menu informeert u over:

- de prestaties van uw systeem (onmiddellijke en cumulatieve prestaties van de vrije energie),
- de omgevingstemperatuur van de zones,
- de geregistreerde minimum en maximum buitentemperatuur,
- de contactgegevens van uw installateur,
- de vervaldatum voor het onderhoud van uw installatie.

Foutcode 24.1 op het hoofdscherm van de kamersensor geeft aan dat het filter moet worden vervangen.

### 5.8. Datum en tijd

Volg de stappen Menu → Instellingen → Datum en tijd

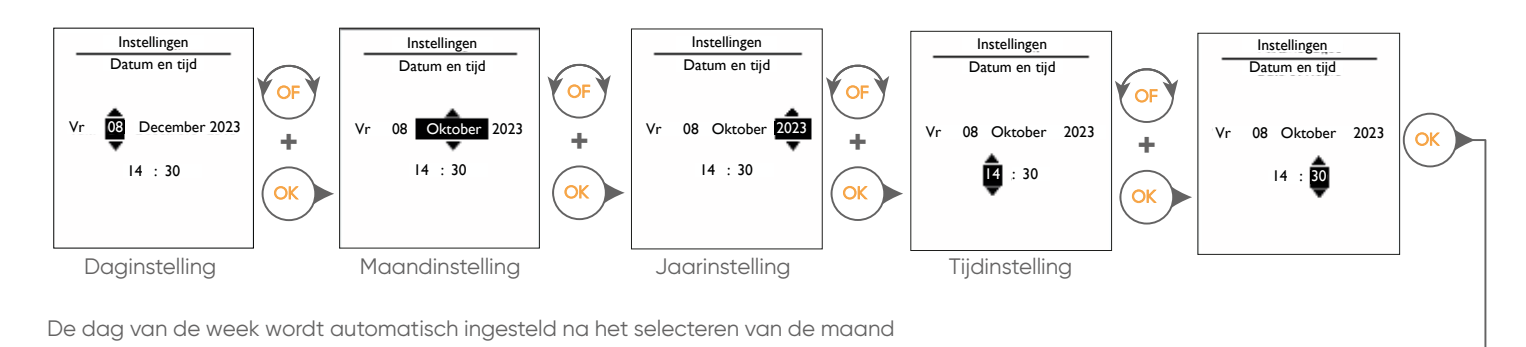

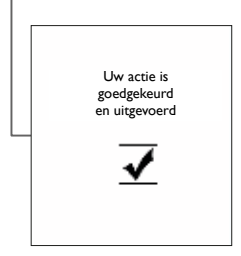

### 5.9. Naam van de zones

Volg de stappen Menu → Instellingen → Zone namen

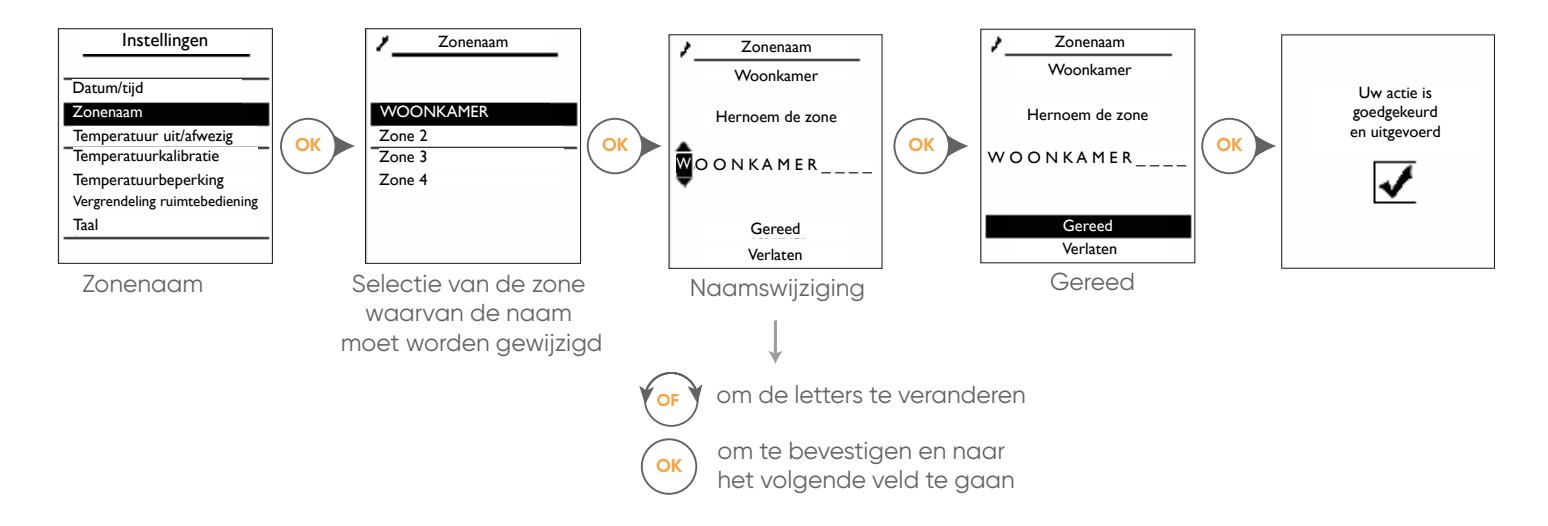

#### 5.10. Temperatuurkalibratie

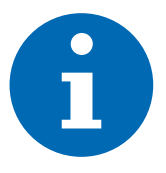

De buitenunit en de ruimtebediening zijn uitgerust met een ingebouwde temperatuursensor. Met de kalibratiefunctie kunt u de temperatuur aanpassen die wordt gemeten door de sensor van de buitenunit en/of de ruimtebediening.

Volg de stappen Menu → Instellingen → Temperatuurkalibratie

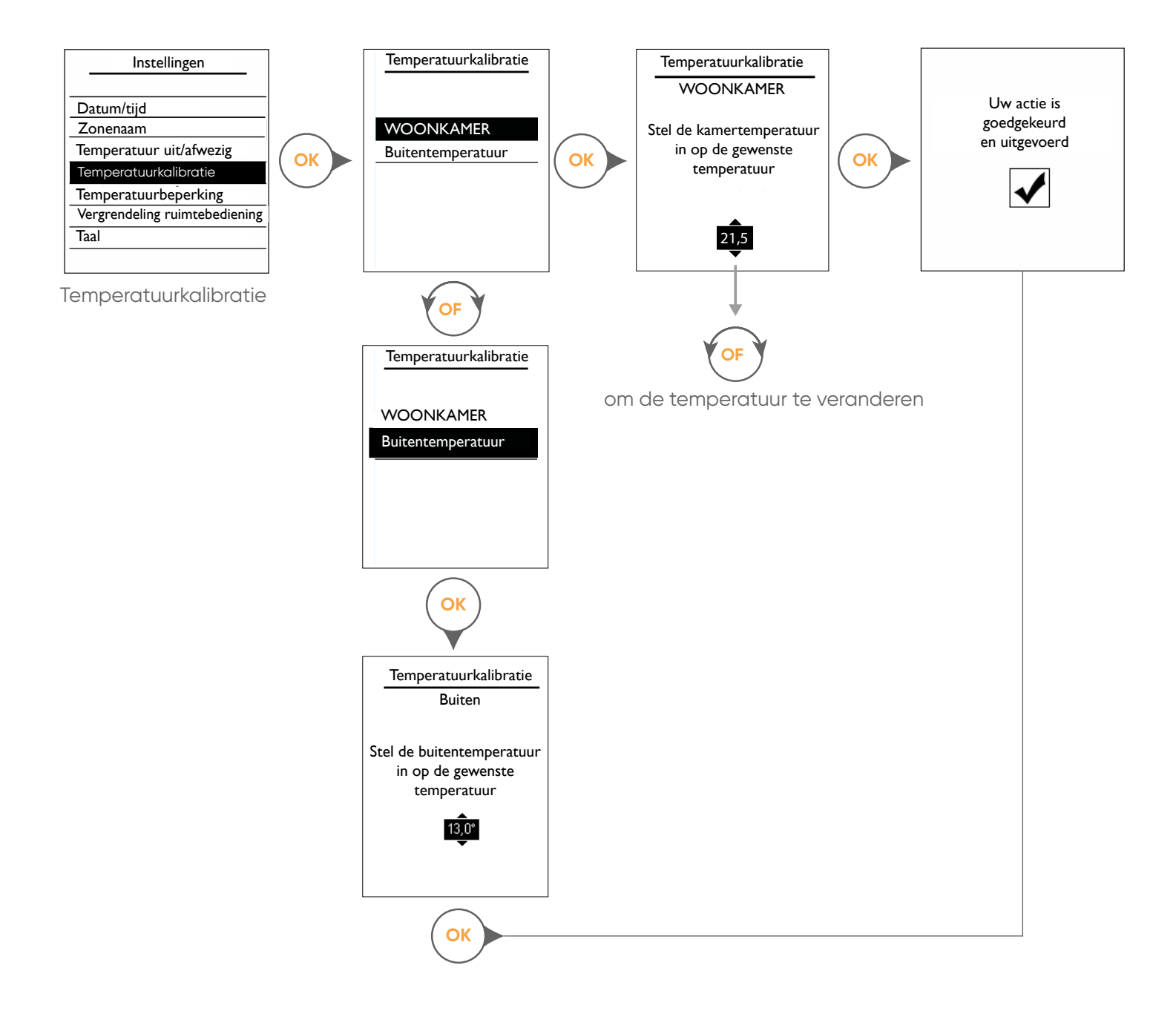

#### Temperatuur instelpunt beperking in handmatige modus

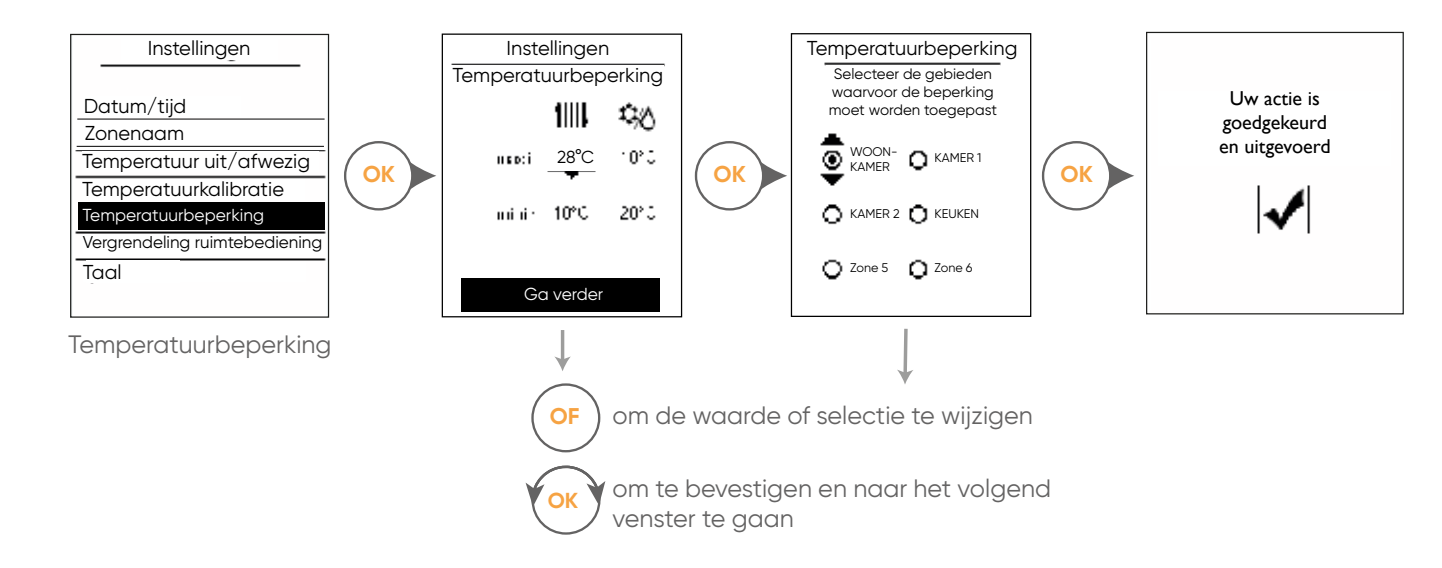

Volg de stappen: Menu → Instellingen → Temperatuurbeperking

#### 5.11. Vergrendeling van de ruimtebedieningen

Volg de stappen: Menu → Instellingen → Vergrendeling ruimtebediening

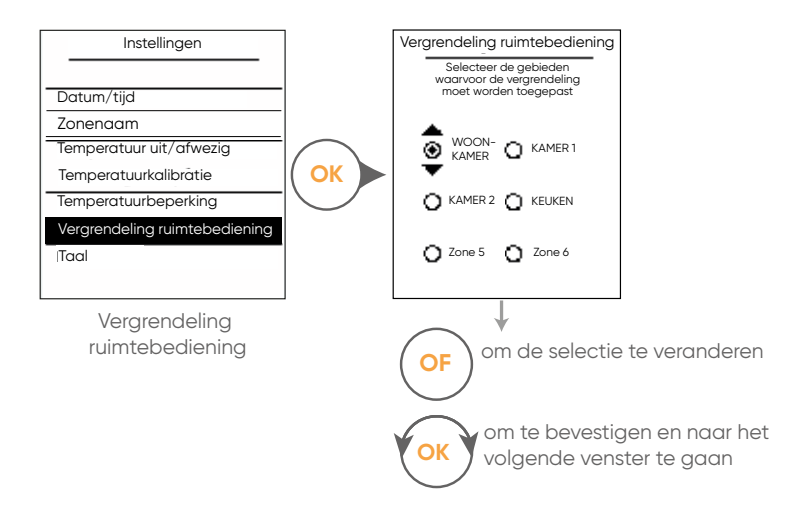

#### 5.12. Taalkeuze

Beschikbare talen: Engels en Frans Volg de stappen: Menu → Instellingen → Taal

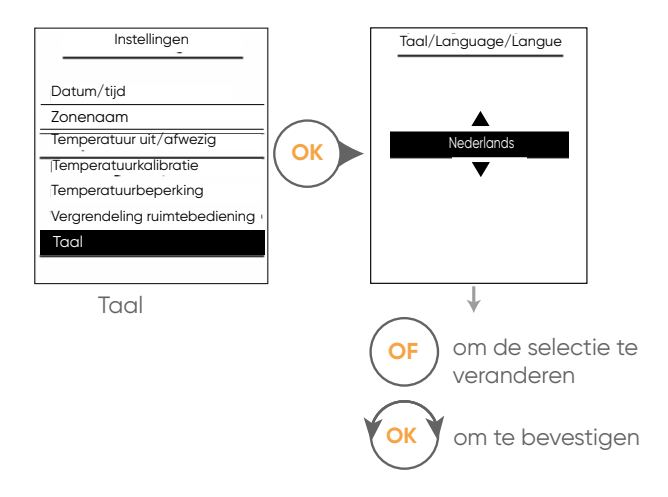

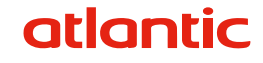

### 6. VEREENVOUDIGDE RUIMTEBEDIENING

#### 6.1. Aan de slag

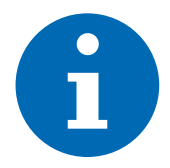

Met de vereenvoudigde ruimtebediening, die aan één zone is toegewezen, kunnen parameters worden ingesteld:

- de temperatuurinstelling in de handmatige modus,
- de secundaire werkingswijze van de kamer.

#### Omgevingstemperatuur

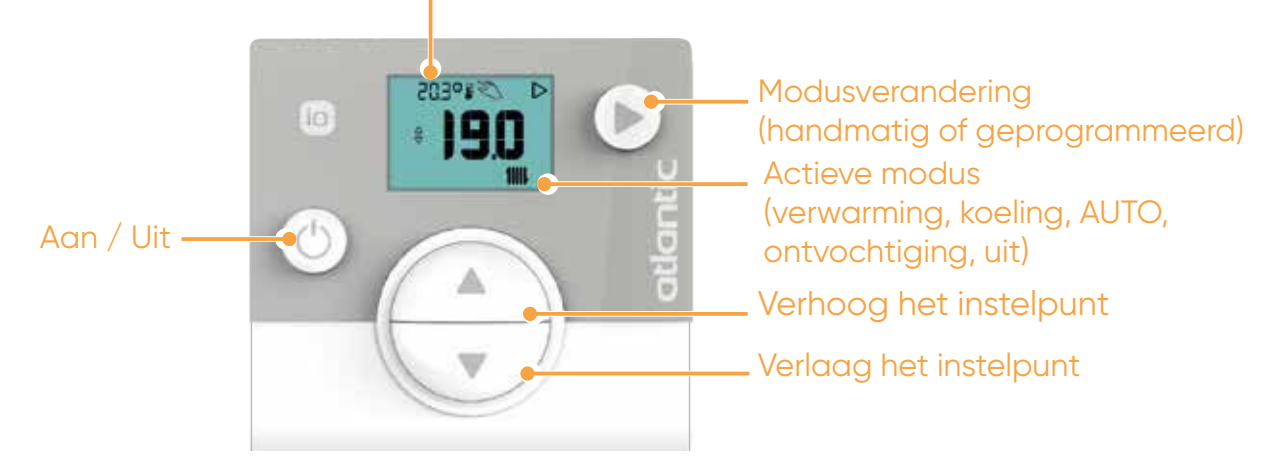

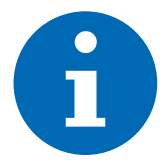

Wanneer hij niet wordt gebruikt, schakelt de vereenvoudigde ruimtebediening automatisch over op de stand-by-stand. Om deze stand-by modus te verlaten, drukt u op de toets () en wacht u enkele seconden.

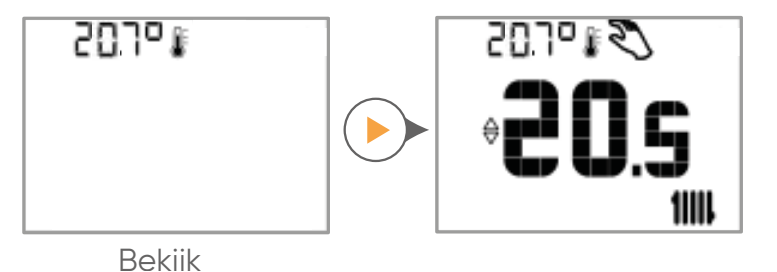

6.2. Wijzigen van de werking

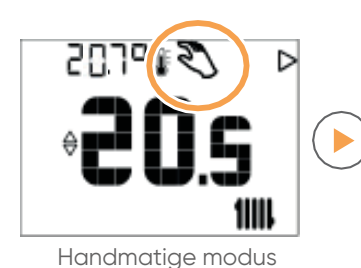

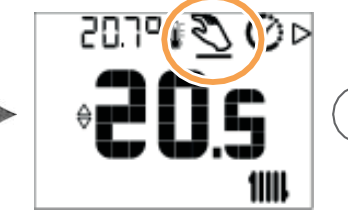

Handmatige moduskeuze

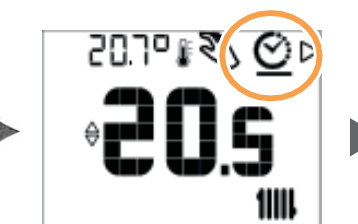

Selectie van de programmeermodus. Om de selectie te bevestigen wacht u 3 seconden

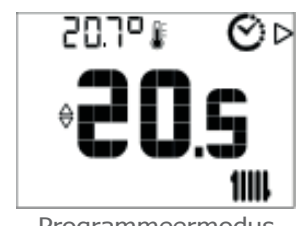

Programmeermodus geactiveerd

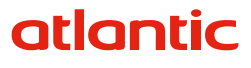

#### 6.3. Wijzigen van het instelpunt

#### in handmatige modus

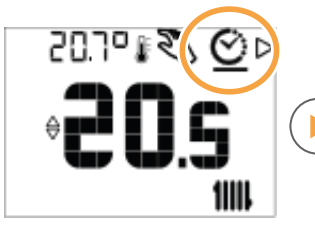

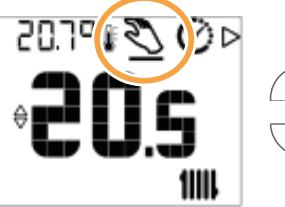

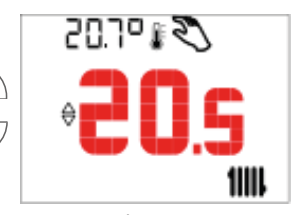

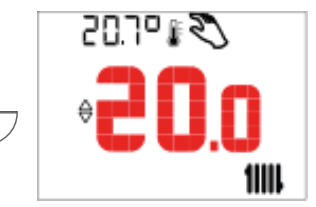

Programmeermodus

Handmatige moduskeuze

Het instelpunt knippert

Om te bevestigen wacht je op het einde van het knipperen

#### In de tijdprogrammeerstand

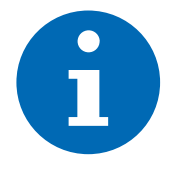

In de tijdprogrammering kan het instelpunt niet worden gewijzigd. Het is alleen mogelijk om van de ECO-modus over te schakelen naar de Comfort-modus, of omgekeerd, of in de verwarmings- iiii of in de koelmodus t.

Gebruik in de tijdprogrammeermodus  $\bigcirc$ , de toetsen  $\leftrightarrow$  om naar een andere modus te gaan.

Voorbeeld

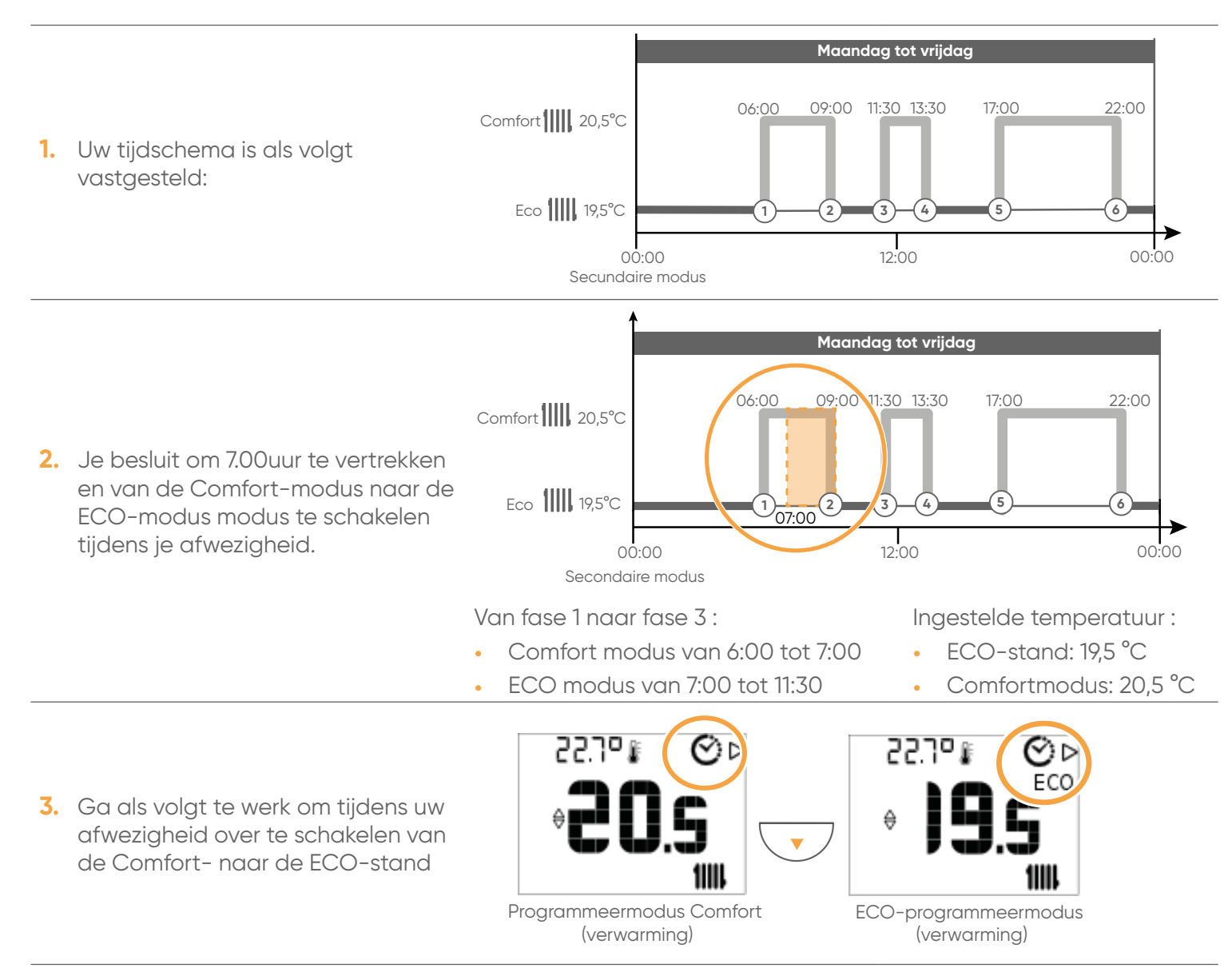

4. Het programma hervat zijn cyclus automatisch bij de volgende tijdstap. In bovenstaand voorbeeld hervat het programma zijn cyclus vanaf 9:00 uur.

### 7. LIJST VAN GEBRUIKERSINSTELLINGEN

| Functie                                                                                                    |                                                     | Waarde (* standaard)                                                                  | Aanpassing of                      |  |
|----------------------------------------------------------------------------------------------------|-----------------------------------------------------|---------------------------------------------------------------------------------------|------------------------------------|--|
| Tijd en datum                                                                                                    |                                                     |                                                                                       | Weengarebereik                     |  |
| Datum (DD/MM/.                                                                                                    | (LI                                                 | 01/01/09                                                                              | 01/01/00 - 31/12/99                |  |
| Weekdag                                                                                                    |                                                     | Donderdag                                                                             | 1: Maandag<br>7: Zondag            |  |
| Tijd (uu:mm)                                                                                                    |                                                     | 01:00                                                                                 | 00:00 / 23:59                      |  |
| Temperatuurkalib                                                                                                    | oratie                                              |                                                                                       |                                    |  |
| Correcte buitente                                                                                                    | mperatuur van sensor                                | 0                                                                                     | -3/3°C                             |  |
| Naam van de zon                                                                                                    | es                                                  |                                                                                       | <u>.</u>                           |  |
| Zonenaam 1-8                                                                                                    |                                                     | 16 karakters                                                                          |                                    |  |
| Ruimtebediening                                                                                                    |                                                     |                                                                                       |                                    |  |
| Bedieningsslot Z1-                                                                                                    | -Z8                                                 | 0                                                                                     | 0*: Nee<br>1: Ja                   |  |
| Toewijzing van he                                                                                                    | t programma                                         |                                                                                       |                                    |  |
| Het tijdschema voor zone 1-8 selecteren                                                                                                    |                                                     | 1 : Uurprogramma. 1*<br>2 : Uurprogramma 2<br>3 : Tijdschema 3<br>4 : Uurprogramma. 4 | 1/4                                |  |
| Tijdschema                                                                                                    |                                                     |                                                                                       |                                    |  |
| Om de vier aangeboden en in het systeem opgeslagen weekprogramma's te zien, zie de bedienings-handleic<br>van het plenum, hoofdstuk Weekprogrammering. |                                                     |                                                                                       |                                    |  |
| Afwezigheid                                                                                                    |                                                     |                                                                                       |                                    |  |
| Om te zien hoe u<br>de plenum bedier                                                                                                    | een afwezigheid progra<br>ningsinstructies, paragra | mmeert, verwijdert, wijzigt en een afv<br>af Afwezigheidsbeheer.                      | wezigheidssetpoint definieert, zie |  |
| Verwarmingsmod<br>Volg de stappen :                                                                                                    | <b>us</b><br>Menu → Instellingen →                  | Uit / afwezigheid temperatuur                                                         |                                    |  |
| Instelpunt vorstbeveiliging                                                                                                    |                                                     | 8°C                                                                                   | 4/35°C                             |  |
| <b>Temperatuur van</b><br>Volg de stappen :                                                                                                    | <b>de zones 1-8</b><br>Menu <b>→</b> Zone temperat  | tuur ➡ Zone [1 a 8 naar keuze].                                                       |                                    |  |
|                                                                                                    | Comfort instelpunt                                  | 21°C                                                                                  | 4/35°C                             |  |
| Warmte                                                                                                    | ECO instelpunt                                      | 18°C                                                                                  | 4/35°C                             |  |
|                                                                                                    | Handmatig instelpunt                                | 21°C                                                                                  | 15/35°C                            |  |
|                                                                                                    | Comfort instelpunt                                  | 24°C                                                                                  | 4/35°C                             |  |
| Koelen                                                                                                    | ECO instelpnt                                       | 30°C                                                                                  | 4/35°C                             |  |
|                                                                                                    | Handmatig instelpunt                                | 24°C                                                                                  | 15/35°C                            |  |
| Temperatuur bep                                                                                                    | erking                                              |                                                                                       |                                    |  |
| Volg de stappen:                                                                                                    | Menu 🔿 Instellingen 🔿 🗌                             | Temperatuurbegrenzing                                                                 | 1                                  |  |
| Minimaal handmc                                                                                                    | itig instelpunt                                     | Warmte : 16°C<br>Koeling : 18°C                                                       | Warmte : 16/30°C                   |  |
| Maximaal handm                                                                                                    | atig instelpunt                                     | Warmte : 30°C<br>Koelina : 30°C                                                       | Koeling : 18/30°C                  |  |

### 8. REINIGING EN ONDERHOUD

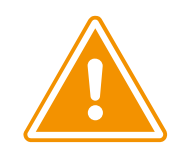

Schakel het apparaat en de stroomonderbreker uit voordat u het apparaat reinigt.

Een ventilator draait op hoge snelheid in de AircoHeater en kan letsel veroorzaken.

Bij langdurig gebruik kan het systeem vuil ophopen: dit vermindert de prestaties.

Laat geen stof ophopen op het luchtfilter, de luchtstroom wordt zwakker: het rendement wordt minder en het geluid wordt luider.

Wij raden u aan het apparaat regelmatig te onderzoeken, naast de uitgevoerde reiniging en het onderhoud. Raadpleeg voor meer informatie bevoegd onderhoudspersoneel.

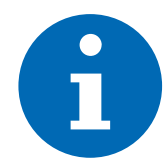

Raadpleeg voor het reinigen van de binnenunit de gebruiksaanwijzing van uw model.

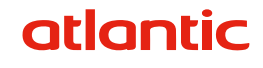

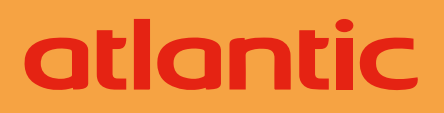

WWW.GROUPE-ATLANTIC.NL TEL. +31 (0)318 54 47 02 Datum ingebruikname:

Contactgegevens van de installateur of klantenservice